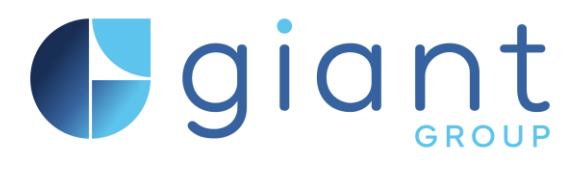

# online screening and compliance system

Customer QuickStart

| How to login                                      | 2  |
|---------------------------------------------------|----|
| Starting a new case                               | 6  |
| The candidate login process.                      | 7  |
| Checking the progress of screening checks         | 8  |
| Viewing the results.                              | 10 |
| Right to Work                                     | 10 |
| DBS ID validation (IDVT)                          |    |
| ID Verifier Action                                |    |
| Criminal record checks                            |    |
| Case communication, updates and screening actions | 13 |
| Searching and filtering cases                     |    |
| How to cancel the screening                       | 17 |
| Downloading the final case report.                |    |

## How to login

Users will receive an email from Screening Admin registration along with instructions and guidance. This will include a one-time registration code.

| • | When you | u have entered | d the code, | you must s | et a password. |
|---|----------|----------------|-------------|------------|----------------|
|---|----------|----------------|-------------|------------|----------------|

|     | Screening admin portal                                                      |
|-----|-----------------------------------------------------------------------------|
| Vei | ification code                                                              |
| Ę   | 566415                                                                      |
| Pa  | ssword                                                                      |
| •   |                                                                             |
| 0   | Must be at least 8 characters                                               |
| 0   | Must contain at least one number                                            |
| 0   | Must contain at least one uppercase letter                                  |
| 0   | Must contain at least one lowercase letter                                  |
| ✓   | Must contain at least one special character example:<br>#\$%^&*();',/:*<>?~ |
| Co  | nfirm password                                                              |
| •   |                                                                             |
|     | Register                                                                    |
| Did | n't receive a code ? <u>Resend</u>                                          |
|     |                                                                             |

Once registration is confirmed, you will need to login with your email address and the password you just created.

|              | Screening admin portal                    |
|--------------|-------------------------------------------|
|              |                                           |
|              | Welcome Brek                              |
| Sign in      | Welcome Back !                            |
| Sigirii      | r to continue to screening darmin portai. |
| Email addres | s                                         |
| kelly@cust   | omer.com                                  |
| Password     |                                           |
| ••••••       |                                           |
|              | Forgot password?                          |
|              |                                           |

The system has multi factor authentication and each time you login a verification code will be sent to your email address.

- This usually takes 30 seconds 1 minute. If the code is not received with a few minutes, you can click to "resend"
- If you click "remember me", your session authentication will be saved for 9 hours
- 30 minutes of inactivity within this time will log you out, but no code will be needed to log back in.

| Screening Login Verification Code                                                | (≪) → (∰) ····<br>18:34 |
|----------------------------------------------------------------------------------|-------------------------|
|                                                                                  | (FM)                    |
| 315992 is your verification code. This is an automated text, please do not reply |                         |
|                                                                                  |                         |
|                                                                                  |                         |
|                                                                                  |                         |
|                                                                                  |                         |

|                                       |                                                                                 | idmin portal |   |   |   |  |  |  |  |
|---------------------------------------|---------------------------------------------------------------------------------|--------------|---|---|---|--|--|--|--|
|                                       | Σ                                                                               | 2            |   |   |   |  |  |  |  |
| Please ente                           | Verify Your Email Please enter the 6 digit code that sent to your email address |              |   |   |   |  |  |  |  |
| 3 1                                   | 5                                                                               | 9            | 9 | 2 | l |  |  |  |  |
| Remember me                           |                                                                                 |              |   |   |   |  |  |  |  |
| Confirm                               |                                                                                 |              |   |   |   |  |  |  |  |
| Didn't receive a code ? <u>Resend</u> |                                                                                 |              |   |   |   |  |  |  |  |

• When successfully logged in, you will land on the home page

| Search                           | ٩       |                         |                |                 |             | C3 & Kelly        | Pugh |
|----------------------------------|---------|-------------------------|----------------|-----------------|-------------|-------------------|------|
| Home                             | Home    |                         |                |                 |             |                   |      |
| <b>≆</b> Actions                 | HOME    | ACTIONS                 | CASES          | CASE MANAGEMENT | DASHBOARD   | REFERENCING DATAB | ASE  |
| Cases                            |         | <b>#</b>                | 8              | <b>•</b>        |             |                   |      |
| Case management                  |         |                         |                |                 |             |                   |      |
| Dashboard                        | REPORTS | SERVICE DELIVERY REQUIR | SUPPORT & FAQS | SYSTEM SETTINGS | WORK QUEUES |                   |      |
| 😑 Referencing database           |         |                         | 0              | •               | <b>a</b>    |                   |      |
| 💵 Reports                        |         |                         |                |                 |             |                   |      |
| Service delivery<br>requirements |         |                         |                |                 |             |                   |      |
| Support & FAQs                   |         |                         |                |                 |             |                   |      |
| system settings                  |         |                         |                |                 |             |                   |      |
| 🚔 Work queues                    |         |                         |                |                 |             |                   |      |

The home page has links to the menu items and is currently in development for a release to include giant updates, system announcements and customer specific information.

System administrator user view is shown in example.

#### Customer users will be able to view:

• Cases

To view all cases, filter by specific criteria and add new candidates

• Dashboard

To view an overview of all cases, the status, and any escalation (A customer dashboard toggle view is soon be released, showing turnaround times, workflow usage and more customer centric metrics).

• Reports

To view system MI and Case status reports. Future releases will see more repoting features added.

• Service delivery requirements

To view the compliance matrix for all compliance packages, and candidate SLA performance for specific cases or specific criteria.

## How to request a new password

- Click forgot password to generate new link via email.
- Click the link in email to create a new password.
- Confirm the new password, meeting the set requirements.

If an email is not received within 10 mins, click to reset again, or contact <a href="mailto:systemsupport@giantgroup.com">systemsupport@giantgroup.com</a>

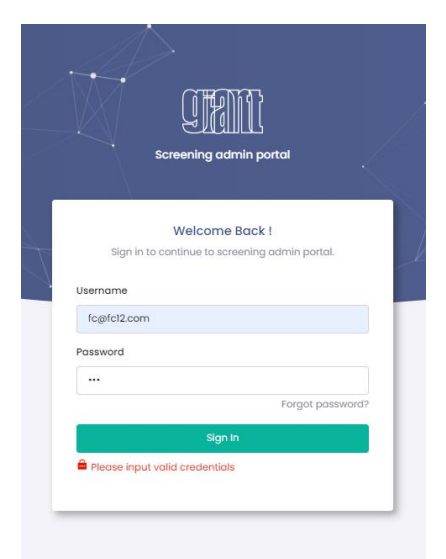

## **Session logout**

• Click profile (top right) and then logout

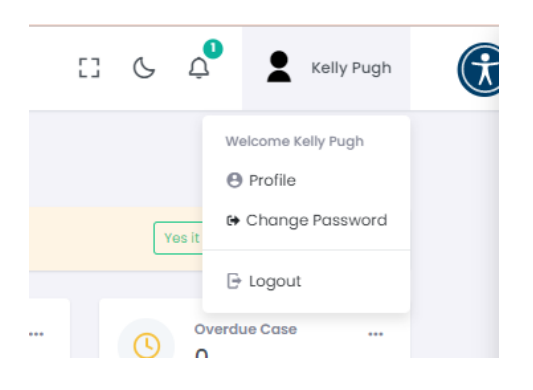

## **Change Password**

The users can change their password at any time *or* when prompted when the password is nearing expiry (reminders will be sent).

| 5 | <u>م</u> | •            | Kelly Pugh               |             |
|---|----------|--------------|--------------------------|-------------|
|   |          |              |                          |             |
|   |          | Welcom       | e Kelly Pugh             |             |
|   |          | \rm Profi    | e                        |             |
| Г | Vos it   | 🕒 Char       | ige Password             |             |
| L | TOUT     | Et Logo      | ut                       |             |
|   |          | 6- 1090      | ut                       |             |
|   | Cha      | nge passwo   | ord                      |             |
|   | O        | d password * |                          |             |
|   |          | Old password |                          |             |
|   | Ne       | w password   |                          |             |
|   | L        | New passwo   | rd                       |             |
|   | 0        | Must be at I | east 8 characters        |             |
|   | °        | Must contai  | n at least one number    |             |
|   |          | Must contai  | n at least one upperca   | se letter   |
|   | 0        | Must contai  | n at least one special o | haracter ex |
|   | Co       | nfirm passwo | ord *                    |             |
|   |          | Confirm pas  | sword                    |             |
|   | •        | Confirm pa   | ssword is required       |             |
|   |          |              |                          |             |
|   |          |              |                          |             |

## Starting a new case

#### Add new case

Candidate cases can be added from the homepage, dashboard, as well the case page: *https://giantscreening.onlinesacs.com/admin/cases/startCases* 

- Confirm the customer account from the dropdown.
- Select the compliance package
- Enter candidate email address, name and telephone number\*
- If any custom fields are required, these will be shown.
- If the package includes a Standard or Enhanced DBS check you will need to confirm the position, level of check and workforce settings.
- You can also add a unique note for this candidate which will be displayed on the welcome screen of the candidates portal.

\*This is not mandatory, but if entered will allow us to contact the candidate via SMS before the application is submitted.

Click start and notify candidate to start the screening process and initiate the candidate login emails.

| Sec                              | arch                               |                                       |                                   |
|----------------------------------|------------------------------------|---------------------------------------|-----------------------------------|
| 💧 Home                           | Start case                         |                                       |                                   |
| <ul> <li>Add new case</li> </ul> | Customer *                         | Compliance package *                  | Email *                           |
|                                  | Select Customer 🗸 🗸                | Select Compliance package 🗸 🗸 🗸 🗸 🗸 🗸 | Email                             |
|                                  | Title                              | First name *                          | Last name *                       |
|                                  | Select Title 🗸                     | First name                            | Last name                         |
|                                  | Contact number                     | Note for candidate                    | Note for giant screening          |
|                                  | +44 121 234 5678                   |                                       |                                   |
|                                  |                                    | li li                                 | li                                |
|                                  | Compliance package average turnaro | ound time = 0 days                    |                                   |
|                                  |                                    | [                                     | Start and Notify Candidate Cancel |

## The candidate login process.

When the screening process is initiated, the candidate receives an email to confirm the screening registration process. Your company branding is applied to all emails.

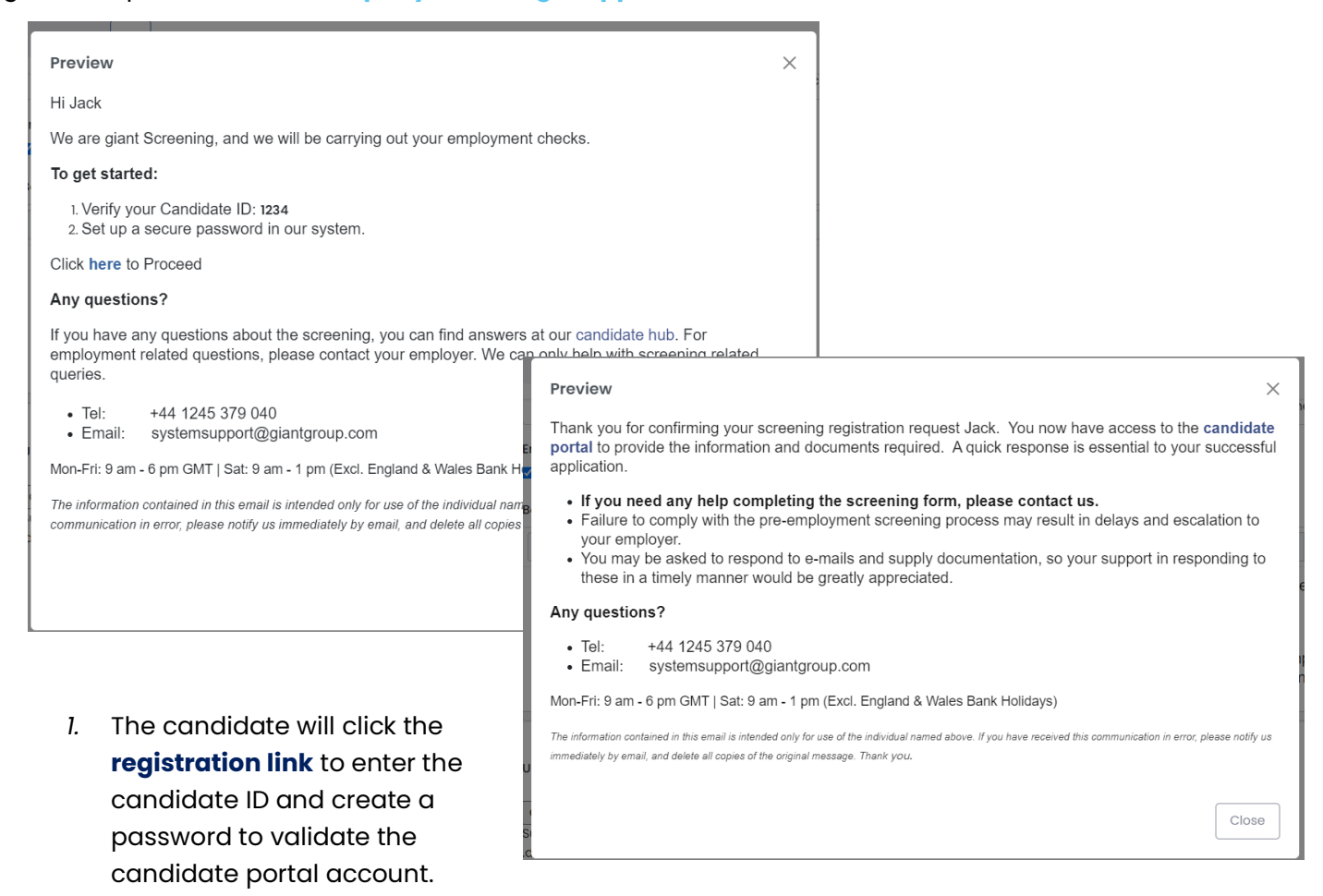

- 2. They will be sent a one-time **verification code** to enter with the password.
- 3. When the password and verification code have been accepted. The candidate will be required to **login** using the details they have just provided.

This allows the candidate to securely log back in at any time during the application process, and **after** submission to check the progress of the screening and provide more information when required.

| Screening candidate portal                                           |
|----------------------------------------------------------------------|
|                                                                      |
| Welcome Back !<br>Sign in to continue to screening candidate portal. |
| Email address                                                        |
| Email                                                                |
| Password                                                             |
| Password                                                             |
| Forgot password?                                                     |
|                                                                      |

## Checking the progress of screening checks

When the case has been created, it is visible in the case table at the status of "awaiting submission" Email reminders are being sent to the candidate, as well as tailored SMS communication, and where required – WhatsApp.

- When the candidate submits the application, it will show as "Candidate submitted" until all contactable referees have been sent a reference request.
- Any data check packages will be automated to "In progress" as soon as the application has been submitted.
- When the case has been submitted by the candidate all candidate information and screening progress can be viewed.

#### Each section dropdown can be expanded to view the candidate information:

#### • Candidate personal details

Shows all candidate personal details, addresses and other names.

• Disclosure identity details

Details of the identity documents provided during the criminal check application.

| Home                                                        | Case details: CR-612193                 |                                                |                         |          | • Viev                                                                                                    | w candidate portal |
|-------------------------------------------------------------|-----------------------------------------|------------------------------------------------|-------------------------|----------|----------------------------------------------------------------------------------------------------|--------------------|
| Cases                                                       | Overview                                |                                                |                         |          | Status                                                                                                    |                    |
| Case details                                                | Candidate name                          | Customer                                       | Compliance package      |          | August 100 - 100 - 100 - 100 - 100 - 100 - 100 - 100 - 100 - 100 - 100 - 100 - 100 - 100 - 100 - 100 - 100 - 100 | _                  |
|                                                             | Candidate Email                         | giant Demo                                     | 1- MASTER               |          | www.ungresponse                                                                                                  |                    |
|                                                             | Check storted                           | Requested by                                   | Assigned advisor        |          |                                                                                                    |                    |
| - Cancel rase                                               | 15/07/2023                              | Asfand Customer                                | Asfand Customer         |          |                                                                                                    |                    |
|                                                             | Completed by                            | Candidate completion date                      | Service delivery inform | ation    |                                                                                                    |                    |
| - Email candidate                                           | 28/07/2023                              |                                                | O View                  |          |                                                                                                    |                    |
| <ul> <li>Pause/Resume candidate</li> <li>chasion</li> </ul> |                                         |                                                |                         |          |                                                                                                    |                    |
|                                                             | Candidate information unavailable       |                                                |                         | <u>^</u> |                                                                                                    |                    |
| <ul> <li>Resend candidate logn</li> <li>details</li> </ul>  |                                         |                                                |                         |          |                                                                                                    |                    |
| - Restrict case                                             | Information unavailable until candidate | e has submitted their details and agree to the | terms and conditions.   |          |                                                                                                    |                    |
|                                                             |                                         |                                                |                         |          |                                                                                                    |                    |
| <ul> <li>send swis to candidate</li> </ul>                  | Candidate portal progression            |                                                |                         | ~        |                                                                                                    |                    |
| <ul> <li>Open email<br/>communication</li> </ul>            |                                         |                                                |                         |          |                                                                                                    |                    |
|                                                             | Name & Contact details                  |                                                | O Address history       |          |                                                                                                    |                    |
|                                                             | O DVLA check                            |                                                | Criminal records check  |          |                                                                                                    |                    |
|                                                             | Documents & Forms                       |                                                | O Right to work         |          |                                                                                                    |                    |
|                                                             | O Directorship check                    |                                                |                         |          |                                                                                                    |                    |
|                                                             |                                         |                                                |                         |          |                                                                                                    |                    |

#### • Datachecks

An overview of all the data checks and the status. See results section for a more detailed view of each data check and how to check progress and results.

| Data checks                    |            |             |                 | ^      |
|--------------------------------|------------|-------------|-----------------|--------|
| Check                          | Requested  | ÷ Completed | 🛓 Status        | Action |
| Eligibility to Work            | 08/07/2023 |             | Result recorded | ۲      |
| Basic: DBS                     | 08/07/2023 |             | Result recorded | ۲      |
| Adverse financial history (UK) | 08/07/2023 |             | Result recorded | ۲      |
| Adverse Media Search           | 08/07/2023 |             | Result recorded | ۲      |
| Sanctions                      | 08/07/2023 |             | Result recorded | ۲      |
| Passport/VISA MRZ verification | 08/07/2023 |             | Result recorded | ۲      |
| Directorship search (UK)       | 08/07/2023 |             | Result recorded | ۲      |
| Basic: DBS                     | 17/07/2023 |             | Result recorded | ۲      |

#### • Activity History

A breakdown of the activity timeline provided, the references provided and their status.

| Activity history            |                             |             |                              |            |     |                             |                         |            |       |  | ^                              |
|-----------------------------|-----------------------------|-------------|------------------------------|------------|-----|-----------------------------|-------------------------|------------|-------|--|--------------------------------|
| Department for Work and Pen |                             |             |                              |            |     |                             |                         |            |       |  |                                |
| GAP                         |                             |             |                              |            |     |                             | Department for Work and |            |       |  |                                |
|                             | Jul<br>2017                 | Jan<br>2018 | Jul Jan Jul Jan<br>2019 2020 |            | Jul | Jan<br>2023                 | Jul                     |            |       |  |                                |
|                             |                             |             |                              |            |     |                             | Feb 2017 - Jun 2023     | ns 2 davs  |       |  |                                |
| Employment reference        |                             |             |                              |            |     |                             |                         | .0, 2 00,0 | J     |  |                                |
| Reference                   | $\frac{\mathbb{A}}{\nabla}$ | Organisatio | n                            |            |     | $\frac{\mathbb{A}}{\nabla}$ | Status                  | ÷ A        | ction |  | $\overset{\mathbb{A}}{\nabla}$ |
| REF-102005                  |                             | Department  | for Work                     | and Pensic | ons |                             | Altered?                |            | 0     |  |                                |
|                             |                             |             |                              |            |     |                             |                         |            |       |  |                                |

#### • Documents Submitted

Documents uploaded during the candidate journey.

| Type Å E | xpiry date 🕴 Description | 💂 Status | ↓ Action | Å. |
|----------|--------------------------|----------|----------|----|
| Passport |                          | Accepted | 0        |    |
|          |                          |          |          |    |

#### • Candidate Questions

These are the qustions asked during the candidate journey. Questions can be selected to be included in the candidate report.

| Candidate questions |   |                               |                                 |        |                    |                         |                                 |                    | ^                  |
|---------------------|---|-------------------------------|---------------------------------|--------|--------------------|-------------------------|---------------------------------|--------------------|--------------------|
| Name                | * | Question group                | $\frac{\mathbb{A}}{\mathbb{V}}$ | Answer | $\frac{A}{\nabla}$ | Notes                   | $\frac{\mathbb{A}}{\mathbb{V}}$ | Included in report | $\frac{A}{\nabla}$ |
| A question          |   | Questions regarding your role |                                 | Yes    |                    | This is a test question |                                 | No                 |                    |
|                     |   |                               |                                 |        |                    |                         |                                 |                    | Details            |

## Viewing the results.

#### Right to Work

When the applicant has submitted the screening application form, the right to work check results will be instantly available. All candidates provide right to work information during the candidate journey, and where this is a current UK passport, the digital result will be available from the case page.

#### How to view the results:

In the data check section, open the menu dropdown to view the checks included.

- ° When the status is **awaiting action**, the check has not yet been completed by the candidate.
- <sup>°</sup> When the status is **awaiting result**, the check has been completed by the candidate and the results are ready to be updated. Users can click into the check section using the action button and refresh the page to bring through the result (*see below for breakdown of results*)
- When the status is **result recorded**, users can click into the check using the action button to view the status, which will be one of the following:

#### • Requirements Met

This means the candidate has completed the digital right to work check successfully and the home office requirements have been met.

This screen will confirm the result, show the various checks that have met the requirements and also provide a selfie image so you can conduct the likeness check and complete the RTW check.

The final PDF report will be added to the case documents within 2-4 hours.

#### • Aborted

This means the candidate has completed the digital right to work check successfully, but the home office requirements have **not been met**. This is typically due to the images not being successfully scanned, or the liveness checks and face scan not being successful.

## We will provide confirmation that a face-to-face check is required to complete the RTW check aligning with the <u>Employer's guide to right to work checks:</u>

<u>Please note</u> - The candidate has 3 attempts to successfully take these images during the inflight checks, and we provide full advice during the candidate journey screens to ensure the success rate remains high.

#### • No current passport

This means that the candidate does not have a current UK passport and is not in scope of digital right to work checks. An expired passport OR Birth certificate + Proof of NI will be uploaded by the candidate and a face-to-face check is required to complete the RTW check aligning with the <u>Employer's guide to right</u> to work checks:

#### • Share Code

This means the candidate has provided a share code, which will be validated with the confirmation report uploaded to the case.

#### • No share code

This means that the candidate does not have a share code for validation and has provided supporting documentation from the <u>list of acceptable documents</u>. A face-to-face check is required to complete the RTW check aligning with the <u>Employer's guide to right to work checks</u>:

### DBS ID validation (IDVT)

When the applicant has submitted the screening application form, the DBS IDVT check results will be instantly available. All candidates will go through the IDVT process in the screening form, and when submitted the digital result will be available from the case page.

#### How to view the results:

In the data check section, open the menu dropdown to view the checks included.

#### Basic/Standard/Enhanced IDVT

- ° When the status is **awaiting action**, the check has not yet been completed by the candidate.
- <sup>°</sup> When the status is **awaiting result**, the check has been completed by the candidate and the results are ready to be updated. Users can click into the check section using the action button and refresh the page to bring through the result (*see below for breakdown of results*)
- When the status is **result recorded**, users can click into the check using the action button to view the status, which will be one of the following:

#### • Requirements Met

This means the candidate has completed the digital check successfully and the DBS Digital ID Validation requirements have been met.

This screen will confirm the result, show the various checks that have met the requirements and also provide a selfie image.

The final PDF report will be added to the case documents within 2-4 hours.

#### Aborted

This means the candidate has completed the digital right to work check successfully, but the DBS Digital ID Validation requirements have **not been met**. This is typically due to the images not being successfully scanned, or the liveness checks and face scan not being successful.

## We will provide confirmation that original documents must be seen and confirmed by an ID Verifier to meet the DBS ID validation requirements allowing us to submit the DBS application for processing.

<u>Please note</u> - The candidate has 3 attempts to successfully take these images during the in flight checks, and we provide full advice during the candidate journey screens to ensure the success rate remains high.

#### ID Verifier Action

When the digital ID check shows the requirements have not been met, we require confirmation from the user / ID Verifier, that the original documents have been seen.

- We will send a system notification email when this action is required.
- We will always confirm the documents uploaded to the portal by the candidate meet the ID validation requirements before asking you to verify.
- Until the ID has been verified, the DBS application will not be submitted.
- Reminders will be sent to the relevant users until the ID is verified, or until the checks are cancelled.

#### How to verify the ID

- 1. Login to the system to view the case (We will confirm the case ID in the email notification)
- 2. Open the data check section and Navigate to Basic DBS

| Data checks |            |           |                    | ^      |
|-------------|------------|-----------|--------------------|--------|
| Check       | Requested  | Completed | Status             | Action |
| Basic: DBS  | 12/01/2023 |           | (Awaiting advisor) | •      |

- 3. Click the **action** button to enter the DBS screen and navigate to Identify evidence section towards the bottom of the page.
- 4. Use the VIEW buttons to assess the documents provided and check against name and address details.

| identity evidence                                         | ^                  |
|-----------------------------------------------------------|--------------------|
| Туре                                                      | Action             |
| Current driving licence photocard - (full or provisional) | 028                |
| Council Tax statement                                     | 0 <mark>0</mark> 🕯 |

- 5. Open the Identity verification section and tick the box to confirm these documents have been seen and verified.
- 6. Enter the name of the person who reviewed them.

| Identity verification                   | ^          |
|-----------------------------------------|------------|
| Identity verified<br>Evidence review By |            |
|                                         | Confirm ID |

- 7. Click Confirm ID to progress the application to the counter signatory stage.
- 8. You do not need to do anything more. The application will be checked, countersigned and submitted for processing.

## Criminal record checks

When the applicant has submitted the screening application form, the criminal check will be processed when the required Identification and supporting documents have been verified (depending on the level of check requested)

#### • Awaiting Advisor

This means that the candidate has submitted the application, and the Identification must now be verified before being submitted to the DBS/Disclosure Scotland for processing.

When a digital result shows the IDVT requirements have been met, we will confirm that ID has been verified and submitted the application for processing.

#### • Awaiting ID Verifier

When a digital result shows the IDVT requirements have NOT been met, the customer/user will receive a system email notification to confirm original documents must been seen and verified in the system.

#### Awaiting Countersignatory

This means that the ID has been verified and the application is ready for countersigning. Our team will conduct final checks before submitting the application for processing.

#### • Awaiting Result

This means that the application has been verified and submitted. Depending on the level of check requested, results are typically available within 1-14 days.

#### Result Recorded

This means that the application has been completed and the results have been recorded. The result will be:

- a) **Clear** Certificate contains no information.
- b) Refer Please wait for disclosure certificate to view the information disclosed.

### Case communication, updates and screening actions

All system notes, actions and communication can be viewed in the case page "View Actions" This will show all cases notes and actions, outstanding and completed.

If there are any notes or actions that are still being processed or require further action from us, the case page section will show a dropdown for these comments. If no dropdown appears at the top, this means there are no outstanding actions for this case.

As a user, you can ask a question about a case using the chat section at the bottom right of the screen.

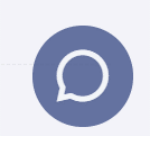

We will provide an answer and send you an email asking you to login and view the answer here.

| Show 10 entries             |                                        |                                |                  |                          |                                       |                             |             |                     |
|-----------------------------|----------------------------------------|--------------------------------|------------------|--------------------------|---------------------------------------|-----------------------------|-------------|---------------------|
| Advisor                     | Action                                 | : Pe                           | formed at        |                          | follow up by                          | : Notes                     | : A         | tions               |
| Kelly Pugh                  | Need futher Documents                  | 21/                            | 03/2023 17:18:27 |                          | 06/03/2023                            | testin                      |             | •                   |
| Showing 1 to 1 of 1 entries |                                        |                                |                  |                          |                                       |                             |             | Previous 1 Next     |
| Completed actions           |                                        |                                |                  |                          |                                       |                             |             |                     |
| Show 10 entries             |                                        |                                |                  |                          |                                       |                             |             |                     |
| Advisor :                   | Action                                 | Performed at                   | ; fol            | low up by                | Notes                                 |                             |             |                     |
| Kelly Pugh                  | Emailed Candidate                      |                                |                  |                          |                                       |                             |             |                     |
| Kelly Pugh                  | chosed documents                       | 07/03/2023 01:45:03            | ce/              | 03/2023                  | called candidate - not avail          | loble please coll back      |             |                     |
| Kelly Pugh                  | called Client                          | 07/03/2023 01:46:96            | 15/1             | 03/2023                  | need response from custom             | ter - emoil sent            |             |                     |
| Showing I to 3 of 3 entrie  | s                                      |                                |                  |                          |                                       |                             |             | Previous 1 Next     |
| questions                   |                                        |                                |                  |                          |                                       |                             |             |                     |
| Show 10 entries             |                                        |                                |                  |                          |                                       |                             |             |                     |
| Question                    | :                                      | Asked by : Asked ot :          | Answer           |                          |                                       |                             | Answered by | Answered ot         |
| how long will this check to | ako                                    | Kelly Pugh 17/03/2023 12:00 AM |                  |                          |                                       |                             |             |                     |
| HOW long will this take to  | complete                               | Kelly Pugh 15/03/2023 12:00 AM | test             |                          |                                       |                             | Kelly Pugh  | 17/03/2023 12:00 AM |
| when will this check be co  | ompleted - what is outstanding please? | Kelly Pugh 07/03/2023 12:00 AM | overage turns    | around time is 10 days - | please check the case for an overview | of what remains outstanding | Kelly Pugh  | 07/03/2023 12:00 AM |
| Showing I to 3 of 3 entrie  | s                                      |                                |                  |                          |                                       |                             |             | Previous 1 Next     |
|                             |                                        |                                |                  |                          |                                       |                             |             | Bock                |
|                             |                                        |                                |                  |                          |                                       |                             |             |                     |

## Searching and filtering cases

You can use the search box to search by name, email address, package etc...

|                                     | Search            | ٩             |                               |
|-------------------------------------|-------------------|---------------|-------------------------------|
| Search result                       |                   |               |                               |
|                                     | example           |               | Q Search                      |
| Q Candidate detail Q Referee detail |                   |               |                               |
| Show 10 entries                     |                   |               |                               |
| Case ref 🕴 Customer                 | Candidate         | Email address | Start date Compliance package |
| CR-500397 KP T2                     | Candidate Example | tues@demo.com | 07/03/2023 March testing      |
| Case status Overdue                 |                   |               |                               |
| Advisor Kelly Pugh                  |                   |               |                               |

• To view the status of **all** candidates, click "cases" on the system menu to view all cases. You can filter by date range, compliance package, status and more.

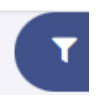

| ases                |          |                  |            |                |             | Filter app                  |
|---------------------|----------|------------------|------------|----------------|-------------|-----------------------------|
|                     |          |                  |            |                |             | Filters                     |
| Show 10 entries     |          |                  |            |                |             | Customers                   |
|                     |          |                  |            | Compliance     |             | Start date - From           |
| Case ref            | Customer | Candidate        | Start date | package        | Case status | dd/mm/yyyy                  |
|                     |          | Example          |            |                | Awaiting    | End dote - To<br>dd/mm/yyyy |
| CR-500737           | .4       | Candidate        | 24/07/2023 | Standard Check | response    | Compliance package          |
|                     |          | autoria          |            |                |             | Select Compliance package V |
| CR-500736           |          | New<br>Candidate | 24/07/2023 | Standard Check | response    | All V                       |
|                     |          |                  |            |                |             | Advisor                     |
| Showing 1 to 2 of 2 | entries  |                  |            |                |             | All V                       |
|                     |          |                  |            |                |             | Q Search C Reset            |

#### Important:

- When the filter has been applied, this will be retained as you move through each case and menu.
- The filter button colour will be **red**, and you must reset the filter to show all cases.
- Click the case reference number OR the view button to enter the case page.
- Each case will display, the candidate details, compliance package and important dates (started, submitted, completed)

| Overview                   |                           |                              |
|----------------------------|---------------------------|------------------------------|
| Candidate name             | Customer                  | Compliance package           |
| <u>Kelly Pugh</u>          | <u>Sales Demo</u>         | <u>SalesDemo Package</u>     |
| Check started              | Requested by              | Assigned advisor             |
| 27/06/2023                 | Kelly Pugh                | Kelly Pugh                   |
| Complete by                | Candidate completion date | Service delivery information |
| 04/07/2023 (SLA = 15 days) | 28/06/2023                | View                         |

• You can click service delivery information to get confirmation of the compliance package requirements. (This also forms part of our automated QC process).

| Search | Q                                  |                                    |                                        | []      | G | Kelly Pugh |
|--------|------------------------------------|------------------------------------|----------------------------------------|---------|---|------------|
| A Home | Compliance matrix                  |                                    |                                        |         |   |            |
|        | Standard Check Finance check       | Internal Finance check Senior Role | check Internal Senior Role check       |         |   |            |
|        | Data checks & Employment/Education | nal verifications                  |                                        |         |   | ^          |
|        | Data check selected                |                                    | Employment/Educational verific         | cations |   |            |
|        | Basic: DBS                         | 0                                  | Referencing start                      |         |   |            |
|        | Sanctions                          | 0                                  | Minimum month employment history       | 36      |   |            |
|        | Eligibility to Work                | ø                                  | Minimum number of Activity referencing | 0       |   |            |
|        | Passport/VISA MRZ verification     | 0                                  | Maximum employment gap                 | 90      |   |            |
|        |                                    |                                    | Gaps coverage                          | 0       |   |            |
|        |                                    |                                    | Activity referencing                   | 0       |   |            |
|        |                                    |                                    |                                        |         |   |            |
|        | Other details                      |                                    |                                        |         |   | ~          |
|        |                                    |                                    |                                        |         |   |            |
|        |                                    |                                    |                                        |         |   | Back       |

The status and outstanding data checks, references and documents are shown down in the right-hand side section of the case.

# How to cancel the screening

Customers can cancel the screening at any time by clicking "cancel case" on the case page menu. This will stop all reminders for candidates and referees relating to the screening case. You will be asked to confirm and add a reason for cancellation.

Cancelled cases cannot be restarted, a new check should be added to the system when required.

| Search                                                                                                    | ٩                                                                                                    |                                                                                                 |                                                                                                    | []                      | C Kelly P                                                                                                    | ugh           |
|----------------------------------------------------------------------------------------------------|----------------------------------------------------------------------------------------------------|-------------------------------------------------------------------------------------------------|----------------------------------------------------------------------------------------------------|-------------------------|----------------------------------------------------------------------------------------------------|---------------|
| 🚖 Home                                                                                                    | Case details: CR-500655                                                                                                    |                                                                                                 |                                                                                                    |                         | View candidate por                                                                                                    | tal           |
| Cases                                                                                                    | Overview                                                                                                    |                                                                                                 |                                                                                                    | s                       | tatus                                                                                                    |               |
| Case details Case details Case | Candidate name<br>Kelly-Rugh<br>Check started<br>27/06/2023<br>Complete by<br>04/07/2023 (SLA = 15 days)<br>Custom fields<br>Candidate personal details | Customer<br>Sales Dema<br>Requested by<br>Kelly Pugh<br>Candidate completion date<br>28/06/2023 | Compliance package<br>SalesDemo-Package<br>Assigned advisor<br>Kelly Pugh<br>Service delivery information<br>View | ~ R                     | In progress Documents Documents Documents Documents Document Document Docum | 6             |
|                                                                                                    | Data checks                                                                                                    |                                                                                                 |                                                                                                    | ~ C                     | Data checks<br>Basic: DBS<br>Eligibility to Work                                                                                                    |               |
|                                                                                                    | Qualification verification                                                                                                    | Cancel case                                                                                     | u want to cancel this                                                                                             | case?                   |                                                                                                    | ×             |
|                                                                                                    | Document submitted                                                                                                    | All aspects of thi<br>will be sent out, I                                                       | is case will be cance<br>however outstanding                                                                      | lled, no f<br>g referen | urther communic<br>ces may come b                                                                                                    | ation<br>ack. |
|                                                                                                    | Candidate questions                                                                                                    | Reason *                                                                                        |                                                                                                    |                         |                                                                                                    |               |
| ded to the sv                                                                                                    | vstem when                                                                                                    |                                                                                                 |                                                                                                    | Ia                      | m sure. cancel th                                                                                                    | ne case       |

## Downloading the final case report.

When the screening has been completed, we will send you an email letting you know that the final case report is available for download from the case page. The final case report provides all the screening results alongside all documents provided during the screening process.

| f Home                                                                                                    | Case details: CR-610169                                                                                                    | Download PDF report            |
|----------------------------------------------------------------------------------------------------|----------------------------------------------------------------------------------------------------|--------------------------------|
| Cases                                                                                                    | Overview                                                                                                    | Status                         |
| Case details – Add note                                                                                                    | Candidate name Customer Compliance package<br>( giant Screening Master Enhanced                                                                                                    | Completed                      |
| <ul> <li>Open log</li> <li>View actions</li> </ul>                                                                                                    | Check started         Requested by         Assigned advisor           08/07/2023         Kelly Pugh         Kelly Pugh           Completed by         Completed by         Second college information | Documents                      |
|                                                                                                    | 21/07/2023 (SLA = 10 days)     08/07/2023                                                                                                    | Documents (Upload)<br>Passport |
|                                                                                                    | Candidate personal details ~                                                                                                    | Reference                      |
|                                                                                                    | Disclosure identity dataalis                                                                                                    | •                              |
| CR-612209_CaseFinalReport.pdf       X         blob:https://giantscreening.onlinesacs.com/27a57b75-ee7b-40fe-b03f-99f47a0e9e8a       X         Show in folder       Show in folder |                                                                                                    | ×<br>le9e8a                    |